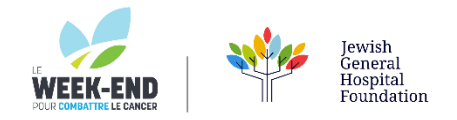

## HOW TO ADD LE WEEK-END HYPERLINKED IMAGE TO YOUR OUTLOOK SIGNATURE

## YOUR SIGNATURE IMAGE BADGE IS AVAILABLE TO SAVE ON YOUR COMPUTER BY CLICKING HERE

## THEN, FOLLOW THESE SIMPLE STEPS

- 1. Select New Email
- 2. From the top of the pane, select Signature

| E 🔒         | 5 ে া                 | ψ =          |                     |                             | Untitled - Messa | ige (HTML)     |                                       |                                                                                  |           | ? 🗈                | - 0 | × |
|-------------|-----------------------|--------------|---------------------|-----------------------------|------------------|----------------|---------------------------------------|----------------------------------------------------------------------------------|-----------|--------------------|-----|---|
| FILE        | MESSAGE               | INSERT OPTIO | NS FORMAT           | TEXT REVIEW                 | ACROBAT          |                | _                                     |                                                                                  |           |                    |     |   |
| Paste       | Calibri (Boc<br>B I U | • 11 • A A   | ∃・┋╴│ 🍖<br>≡ ≔│ € 🕫 | Address Check<br>Book Names | Attach Attach    | Signature<br>* | Attach File via<br>Adobe Send & Track | <ul> <li>Follow Up *</li> <li>High Importance</li> <li>Low Importance</li> </ul> | Q<br>Zoom | Apps for<br>Office |     |   |
| Clipboard r | 5                     | Basic Text   | Fa                  | Names                       | Inclue           | h              | Adobe Send & Track                    | Tags 🖓                                                                           | Zoom      | Apps               |     | ^ |
| 1-1         | То                    |              |                     |                             |                  |                |                                       |                                                                                  |           |                    |     |   |
| Send        | Cc                    |              |                     |                             |                  |                |                                       |                                                                                  |           |                    |     |   |
| Send        | Bcc                   |              |                     |                             |                  |                |                                       |                                                                                  |           |                    |     |   |
|             | Subject               |              |                     |                             |                  |                |                                       |                                                                                  |           |                    |     |   |

3. Click anywhere inside edit signature field, then select the image icon:

|                                                                  | Personal Static            | onery     |        |                    |                  |          |
|------------------------------------------------------------------|----------------------------|-----------|--------|--------------------|------------------|----------|
| elect signature to                                               | o edit                     |           |        | Choose default sig | nature           |          |
| Formal signature                                                 | ré                         |           | ^      | E-mail account:    | hugo@contoso.com | •        |
|                                                                  |                            |           |        | New messages:      | (none)           |          |
|                                                                  |                            |           |        | Replies/forwards:  | (none)           |          |
| Delete                                                           | New                        | Save      | Rename |                    |                  |          |
| di <u>t</u> signature                                            |                            |           |        |                    |                  |          |
| Calibri (Body)                                                   | v 10 v                     | в I Ц     |        |                    | Business Card    | <b>e</b> |
| Marketing Mar<br>273-555-0149<br>Contoso, Ltd.<br>5678 Fifth Ave | nager<br>, Charlotte, CA 7 | 2118-8299 |        |                    |                  |          |
|                                                                  |                            |           |        |                    |                  |          |
|                                                                  |                            |           |        |                    |                  |          |

4. Now either double-click or use your mouse pointer to select the inserted image and click on the

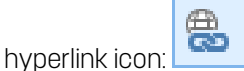

5. In the Address box, enter the web address-for example, <u>le-weekend.ca</u> or your personal Le Weekend fundraising page and choose **OK**